## **OS Updater for MicroSurvey Tracker**

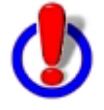

CAUTION! – Please read the instructions carefully before you update your Tracker. If the instructions are not followed exactly as outlined, your Tracker might become un-usable and will need to be sent back to the manufacturer for repair!

To check your current OS version do the following:

- 1. Go to your Start Menu and start the "Run" command.
- 2. In the Run dialog, type "Version" and press the OK button.
- 3. This will display the OS version that is currently installed on your device. The current OS version is NK.bin 4.20.087.

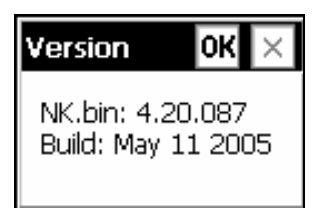

If your device has an older OS version, indicated by an older date than the one shown above, we suggest you update your OS.

The current OS updater can not be used on all MicroSurvey Trackers. Only devices after a specific date can be updated using this updater.

You can update devices that have a serial number equal to or greater than 268673.

You can find your serial number by looking at the label on the back of your Tracker.

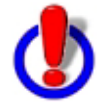

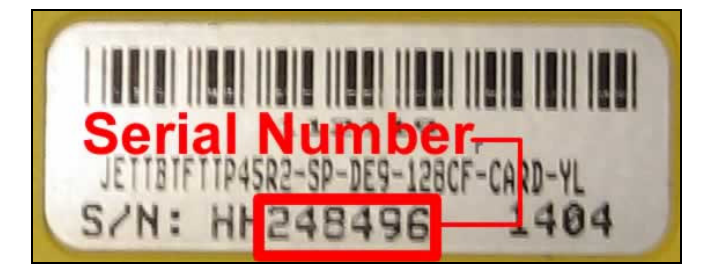

In our example, this unit's serial number is less than **268673**. So this unit <u>would not be able</u> to be updated using the updater. For these older units, the manufacturer is working on a different version of the updater which will be available at a later date.

## Instructions on Updating the OS

- 1. Once you've confirmed that you have a Tracker that can be updated, download the updater from our website.
- Execute the file and press the Unzip button. Accept the default location (C:\AutoUpdate\_2T) that is provided. You will see a message about 6 files successfully unzipped. Close the utility when done.
- 3. You now need to copy the files onto a **Compact Flash Card**. If you have a card reader you can use that or you can place the CF card into the spare slot in your Tracker and use Windows Explorer and ActiveSync to copy the files onto the storage card.
- Now on your Tracker you need to use the My Computer program and browse to the UserCF directory. Before continuing make sure your Tracker is connected to a power source. Double tap the OSUpdater.exe program to continue.

| <u>File E</u> dit <u>V</u> iew <u>G</u> o | F <u>a</u> vorite | s 🛛 🗸   | 🗘 🔶 🗙       |
|-------------------------------------------|-------------------|---------|-------------|
| Address \UserCF                           |                   |         | -           |
| Name                                      |                   | Size    | Туре        |
| 🖻 INSTALL.config                          | 41                | 1 bytes | CONFIG Fi   |
| 🖻 LDR_0_9_16.nb0                          |                   | 128KB   | NBO File    |
| LOADEREXE                                 |                   | 14.0KB  | File        |
| SFILE STATE                               |                   | 11.4MB  | File        |
| 🙆 OSUpdater.exe                           |                   | 36.0KB  | Application |
| 🔊 TwoTechLibraryCE.dll                    |                   | 136KB   | Application |
|                                           |                   |         |             |
|                                           |                   |         |             |
| •                                         |                   |         | ►           |

5. After you start the program you will see a screen that will display your Status as being Ready..... You can now press the **Update** button to proceed with the OS update.

| Eil      | e <u>E</u> dit              | <u>V</u> iew      | <u>G</u> o          | F <u>a</u> vo      | orites          | 💠 🕨     | $ \times $     |
|----------|-----------------------------|-------------------|---------------------|--------------------|-----------------|---------|----------------|
| ΠA       | IA JETT™ OS AutoUpdater 1.0 |                   |                     |                    |                 |         |                |
| Na       | Status                      | Ready             |                     |                    |                 |         |                |
| ١.       |                             |                   |                     |                    |                 |         | IG Fi          |
|          |                             | Update            | €                   |                    | 0               | Cancel  | file           |
| <b>?</b> | © Co                        | pyright 21<br>All | 005, Tu<br>rights i | wo Tecł<br>reserve | nnologie<br>:d. | s, Inc. | ation<br>ation |
| •        |                             |                   |                     |                    |                 |         |                |

You will see a message asking you to confirm that you want to continue, press Yes.

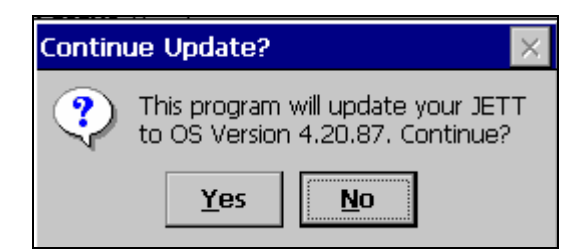

The program will then begin the update process. Be sure not to unplug the unit during this process.

During the update process, you will see several message dialogues pop up on the display. When the update process has completed successfully, the following dialogue will display.

|                                                 | <u> </u>          |
|-------------------------------------------------|-------------------|
| JETT™ OS AutoUpdater                            | 1.0               |
| CC Status Process complete                      | 9.                |
|                                                 |                   |
| Re                                              | Done              |
| M<br>© Copyright 2005, Two T<br>All rights rese | echnologies, Inc. |
| Inbox My<br>Documents                           |                   |
| 🐉 Start 💽 \U 🝸 JE                               | 🎐 5:59 PM 🛛 🞯     |

When you click the "DONE" button, you will see the following message displayed. At this point, remove the battery, wait 5 seconds, replace the battery, and power the unit on.

You are now ready to begin using the JETT once again

|         | JETT  | r™ OS AutoUpdater 1.0                                                                                             |    |
|---------|-------|----------------------------------------------------------------------------------------------------|----|
| C       | Sta   | ок 🗵                                                                                                    |    |
| Re<br>M |       | To complete the update process,<br>remove all power from the JETT for<br>5 seconds now and then reapply<br>power. | L. |
| N       | Inbox | My                                                                                                    | L  |
|         |       | Documents                                                                                                    |    |
| **      | Start | 🗟 \U 🍞 je                                                                                                    | 0  |